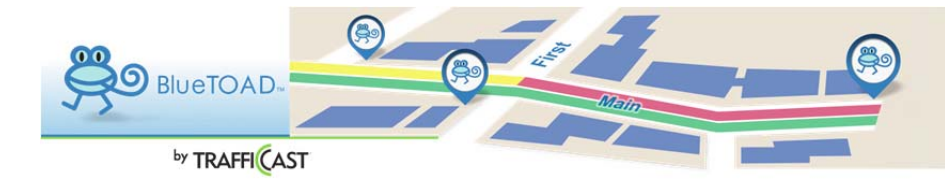

Pairs : Adding New Pairs

| ACTION                              | INSTRUCTIONS                                                                                                    |
|-------------------------------------|----------------------------------------------------------------------------------------------------|
| ADD A SINGLE PAIR                   | To add a single Pair, click the Add Pair button. Then<br>click on any Device icon. If it is the first device in a<br>pair, it will be highlighted with a "1". The endpoints of<br>all the pairs already associated with it will be<br>highlighted with "2"s. To add a new pair, click on one<br>of the device icons that is not highlighted (the<br>highlighted ones are existing pairs). The pair form will<br>come up already partially filled out with the From and<br>To devices of that pair. |
| ADD THE REVERSE OF AN EXISTING PAIR | There is a shortcut method to add a new pair that is<br>the reverse of an existing pair. First select any existing<br>pair. On the pair form, click Add Reverse. The form<br>will be filled out with the same information as the<br>existing pair, except that the From and To devices will<br>be switched, and the travel direction will be reversed.<br>You will have to add a new pair name. Then click Save<br>Pair.                                                                           |
| ADD A LIST OF PAIRS                 | To add multiple Pairs at once, use the Import feature.<br>You will first create an Excel spreadsheet containing<br>the details of each new Pair (using a template that you<br>can download from the Pair Import form) and then<br>import the spreadsheet file. You will be able to<br>preview the new Pairs before saving the data. To get<br>started, click the Import Pairs button. A Pair Import<br>form will open. Follow the steps on the form.                                               |

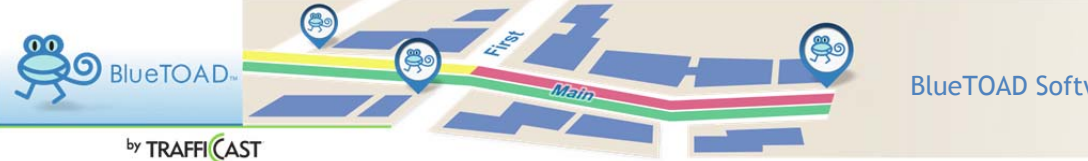

Pairs : Adding New Pairs : Add a Single Pair

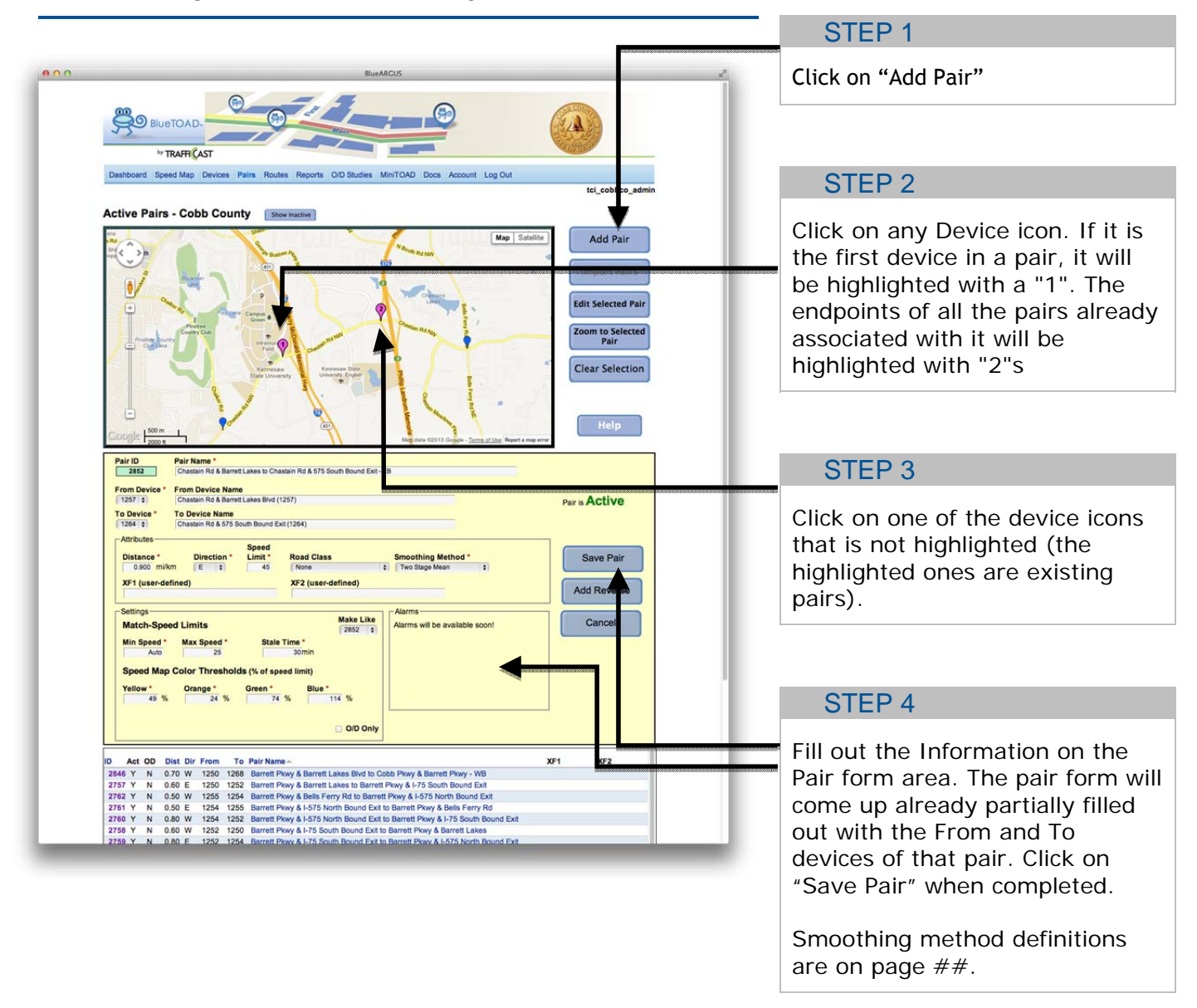

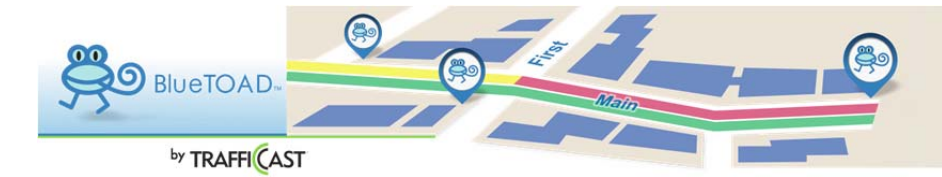

Pairs : Adding New Pairs : Add a Reverse of an Existing Pair

| BIUSTOAD.                                                                                                    |
|----------------------------------------------------------------------------------------------------|
| Dashboard Speed Map Devices Pairs Routes Reports O/D Studies MiniTOAD Docs Account Log Out                                                                                                    |
| tci_cobbco_admin                                                                                                    |
| Active Pairs - Cobb County Show Mactive                                                                                                    |
| Image: Couple Comparison   Image: Couple Comparison   Image: Couple Comparison   Image: Couple Comparison   Image: Couple Comparison   Image: Couple Comparison   Image: Couple Comparison   Image: Couple Comparison   Image: Couple Comparison   Image: Couple Comparison   Image: Couple Comparison   Image: Couple Comparison   Image: Couple Couple Comparison   Image: Couple Couple Coup |
| Pair Main Pair Main   2932 Constain R4 Bernet Lakes to Chastelin R4 6.575 South Bound Exit - EB   From Device * From Device Manne   (1257 i) Chastel R4 Bernet Lakes bit (1257)   To Device * To Device Name   (1267 ii) Chastel R4 Bernet Lakes bit (1267)   Attributes Speed   Direction * Limit *   Road Class Smoothing Method *   0.000 m/m E 0   X51 (user-defined) XF2 (user-defined)                                                                                                    |
| Settings     Make Like     Alarms       Match-Speed Limits     2852     6)       Min Speed *     Stale Time *     Alarms will be available soon!     Cancel       Speed Map Color Thresholds (% of speed limit)     Yellow *     Orange *     Green *     Blue *       Yellow *     Orange *     Green *     Blue *     114     %                                                                                                    |
| O/D Only                                                                                                    |
|                                                                                                    |
| D     Act OD     Dist. Dir From     To     Pair Name-     XF1     XF2       246 f     N     0.70 W     1250     1268     Barrett Lakes Bivd to Cobb Prkey & Barrett Prkey - WB     2757 V     0.60 E     1250     1252     Barrett Prkey & Lakes to Barrett Prkey & Lakes Darrett Lakes Darrett Prkey & Lakes Darrett Prkey & Lakes Darrett P                                                              |

#### STEP 1

There is a shortcut method to add a new pair that is the reverse of an existing pair. First select any existing pair. On the pair form, click Add Reverse. The form will be filled out with the same information as the existing pair, except that the From and To devices will be switched, and the travel direction will be reversed. You will have to add a new pair name. Then click Save Pair.

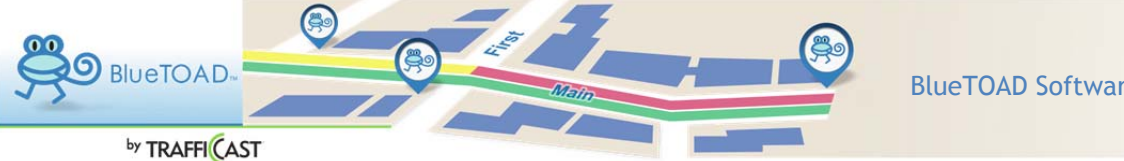

Pairs : Adding New Pairs : Add a List of Pairs

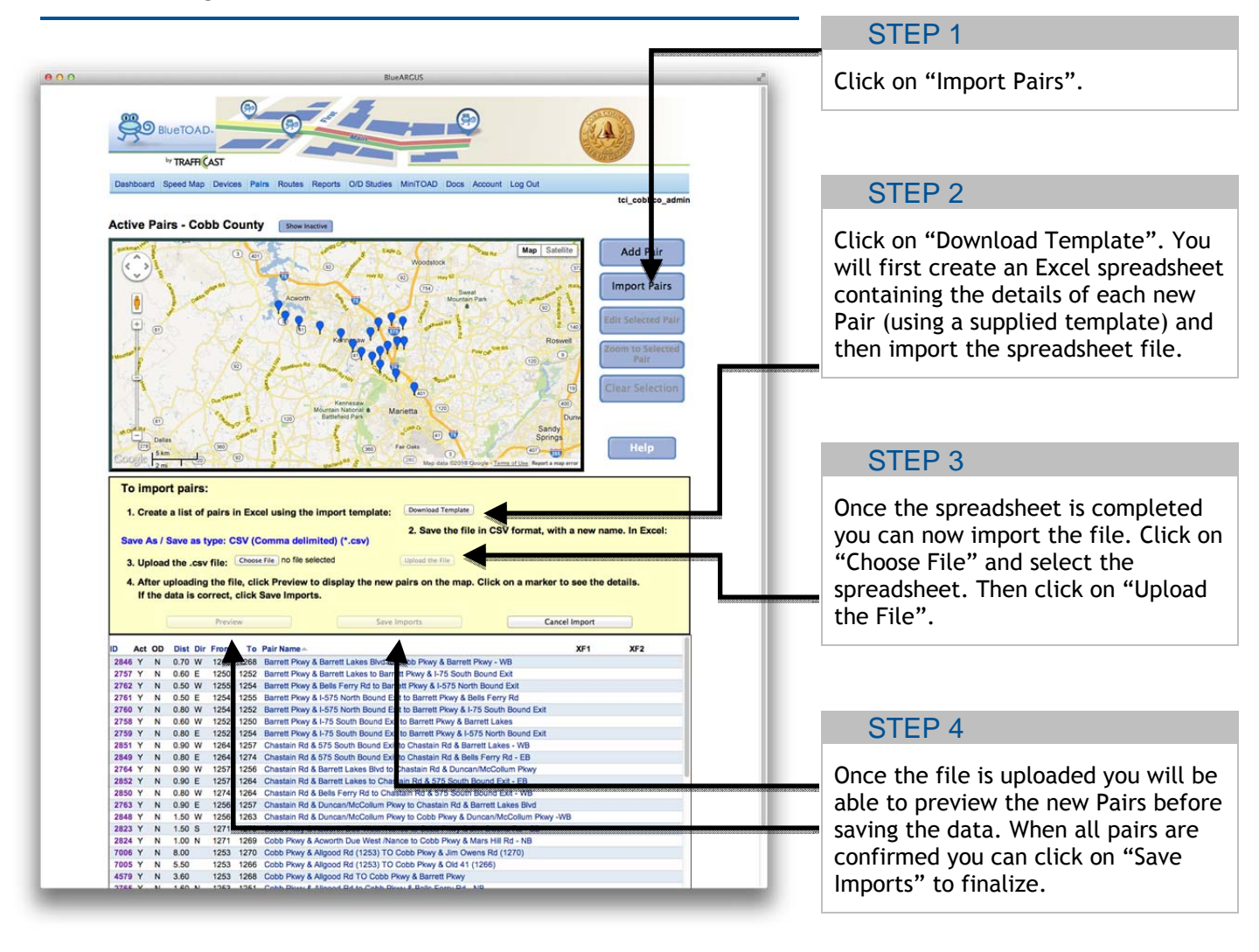